# 《创新与创业管理》

# 课程学习手册

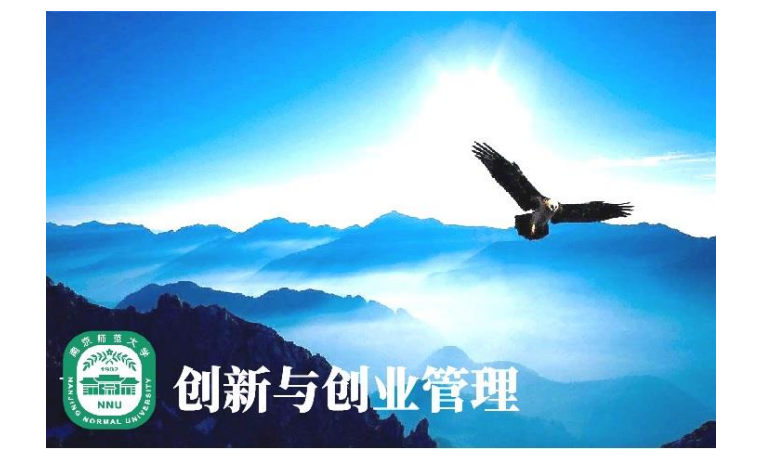

## 南京师范大学 李金生等

## 2022年2月18日

| 一、课程 QQ 群        | 3  |
|------------------|----|
| 二、电脑版的课程学习方法     | 4  |
| 1. 网站登录          | 4  |
| 2. 网站注册          | 4  |
| 3. 课程网站登录        | 7  |
| 4. 课程搜索          | 9  |
| 5. 了解课程公告和评分标准   | 10 |
| 6. 单元课程内容学习      | 10 |
| 7. 单元测验与作业       | 11 |
| 8. 课程考试          | 11 |
| 9. 课程讨论区         | 12 |
| 10. 课程学习提醒       | 13 |
| 11. 安装手机 APP     | 13 |
| 三、手机版的课程学习方法     | 14 |
| 1. APP 安装        | 14 |
| 2. 课程注册          | 15 |
| 3. 课程搜索          | 16 |
| 4. 进入课程界面        | 17 |
| 5. 了解课程公告        | 18 |
| 6. 单元课程内容学习      | 18 |
| 7. 单元测验与作业       | 19 |
| 8. 课程讨论          | 20 |
| 四、扫码加入本门课程的"慕课堂" | 20 |

目 录

## 一、课程 QQ 群

为了便于跟同学们进行交流,解答大家在学习中疑问,本课程设置了一个 QQ 群。QQ 群名称是"2022 创新与创业管理",QQ 号是 318041632。课程群的 二维码如下图:

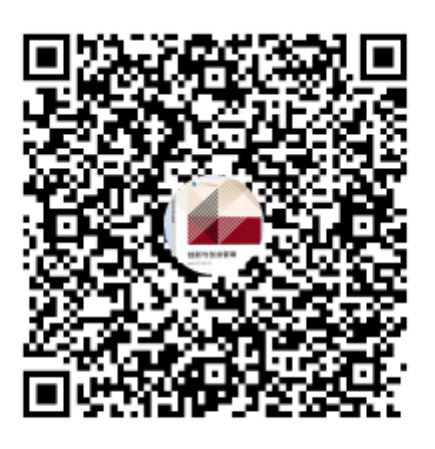

群名称:2022创新与创业管理 群 号:318041632

## 二、电脑版的课程学习方法

#### 1. 网站登录

点击网址 https://www.icourse163.org/, 登录"中国 MOOC"网站。

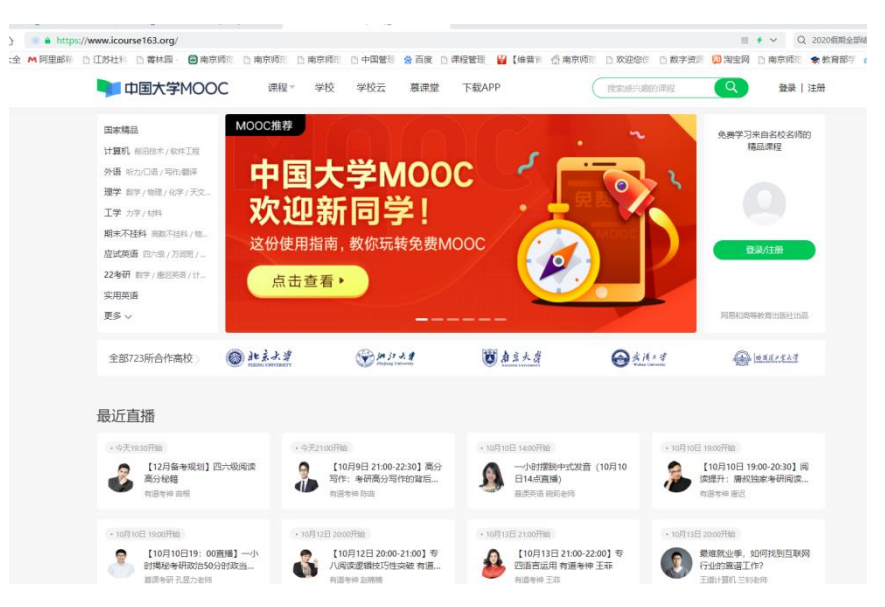

2. 网站注册

点击"中国 MOOC"网站的右上方"注册"(见下图)

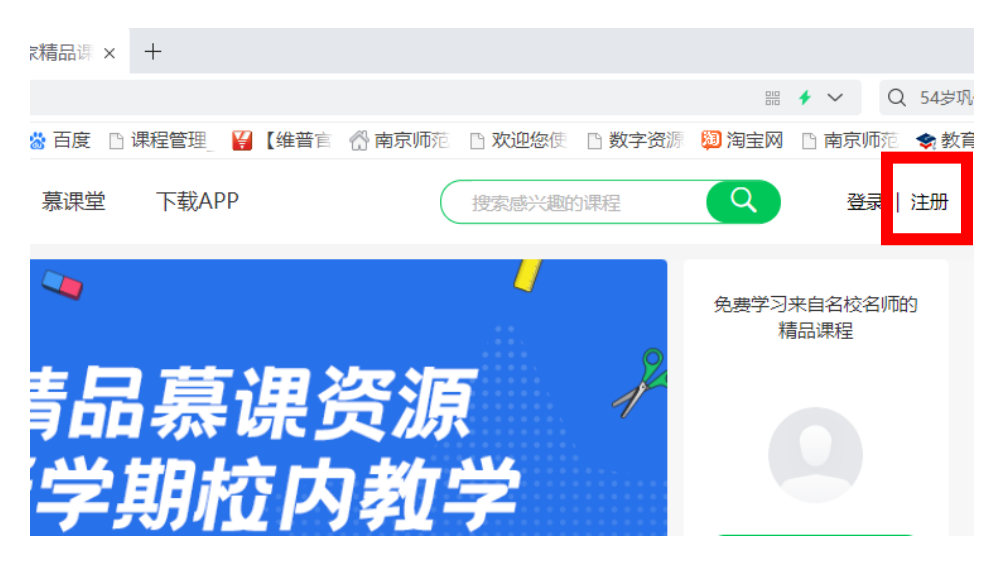

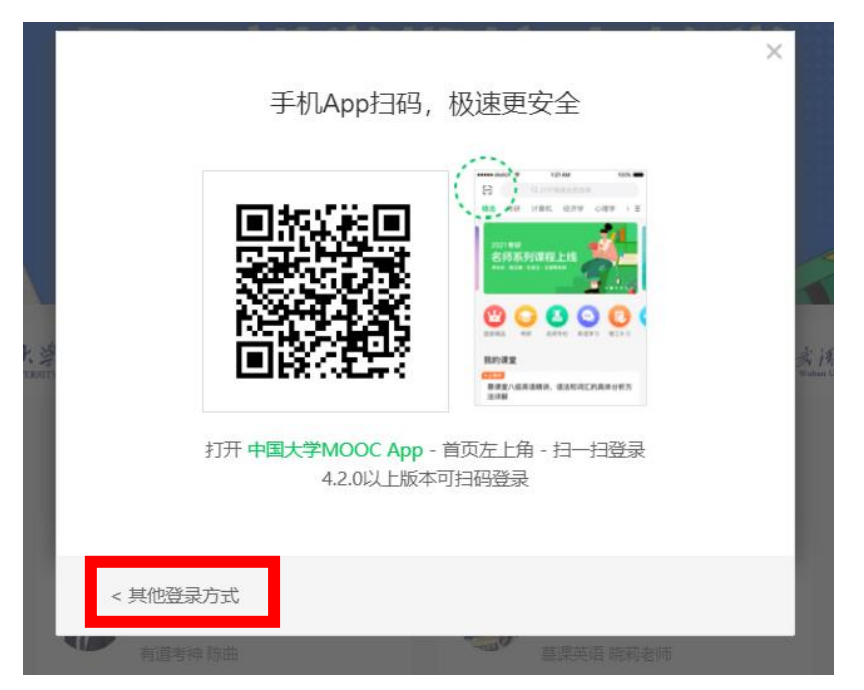

在弹出的窗口(见下图),点击"其他登录方式"

在登录窗口(见下图)中,点击"爱课程登录"

| -            |                                                    | _            |
|--------------|----------------------------------------------------|--------------|
| źj           | 邮箱登录 手机号登录 爱课程登录                                   | ×            |
| ŻI           | <u>入</u> 网易邮箱/常用邮箱                                 |              |
| 大学<br>ERSITY | <ul> <li>密码</li> <li>使用网易帐号管家,全面保护您的帐号!</li> </ul> | 武 i<br>Wuhan |
|              | 登录<br>✓ 十天内免登录   忘记密码? 封册                          | I            |
|              |                                                    | J            |

| Γ      | 邮箱登录                                 | 手机号登录             | 爱课程登 | ×<br>录       |   |
|--------|--------------------------------------|-------------------|------|--------------|---|
|        | Ω 帐号                                 |                   |      |              |   |
|        | △ 密码                                 |                   |      |              |   |
| CRSIT) | ☑ 十天内免登录                             | <b>登录</b><br>忘记密码 | 去注册  | A 1<br>Webse | 渡 |
|        | ■■<br>■Ⅲ<br>■Ⅲ<br>[10日9日 21:00.22:30 |                   |      | (10日10       |   |

在"爱课程登录"(见下图)窗口下,点击"去注册",进行课程注册。

在爱课程的注册界面(见下图),可以选择"手机注册"或"邮箱注册"。

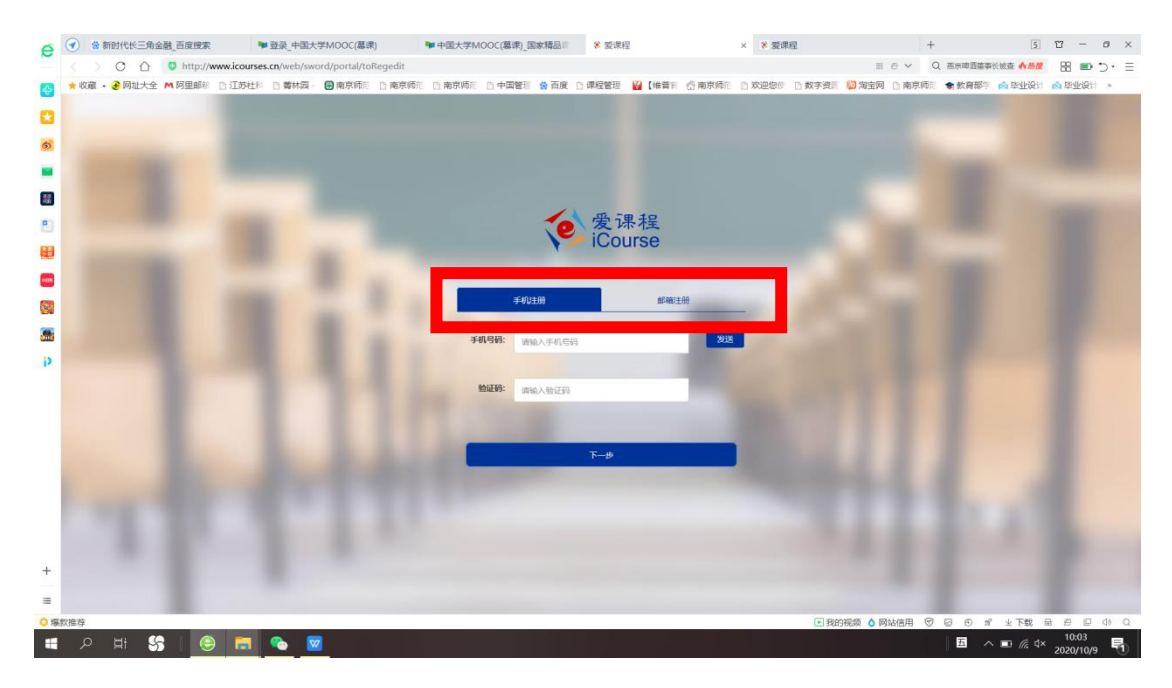

根据注册网站提示进行实名完成注册相关手续。**注意要进行实名注册,以免学习** 成绩登记有误。

注意:账号信息中的"昵称"填写格式是:"校名简称+学号+姓名",

范例:"河海 1809040229 张明"

#### 3. 课程网站登录

在完成注册后,回到"中国 MOOC"网站首页,点击网站首页的右上方"登录"(见下图)

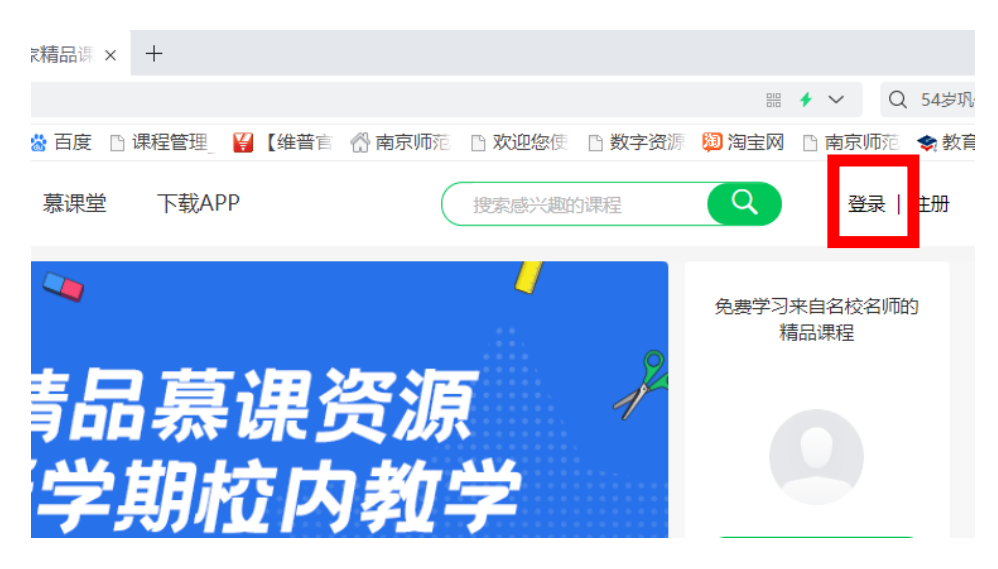

在弹出的窗口(见下图),点击"其他登录方式"

|        |                                                                                                    | × |    |
|--------|----------------------------------------------------------------------------------------------------|---|----|
|        | 于们App扫码,放迷更女全                                                                                                   |   |    |
|        |                                                                                                    |   |    |
|        |                                                                                                    |   |    |
| い      |                                                                                                    |   | 主闭 |
| EXALTS | BERANDER BERANDER BERANDER BERANDER BERANDER BERANDER BERANDER BERANDER BERANDER BERANDER BERANDER BERANDER BER |   |    |
|        | 打开中国大学MOOC App - 首页左上角 - 扫一扫登录<br>4.2.0以上版本可扫码登录                                                                |   |    |
|        |                                                                                                    |   |    |
|        | < 其他登录方式                                                                                                    |   |    |
|        | 有道考論 防曲 基果英语 陈利老师                                                                                               |   |    |

| ÷:           |                | ~                     |      | ×                |
|--------------|----------------|-----------------------|------|------------------|
| -],          | 邮箱登录           | 手机号登录                 | 爱课程登 | 录                |
| Ì.           | 2. 网易邮箱        | 5/常用邮箱                |      |                  |
| 大 穿<br>ENSTD | ▲ 密码 ◎ 使用网易帐号管 | <b>診家</b> , 全面保护您的帐号! |      | iji ji<br>Walaon |
|              |                | 登录                    |      |                  |
| L            | ↓天内免登录         | 忘记密码?                 | 去注册  |                  |
| L            | ■■<br>● 計      |                       |      |                  |

在登录窗口(见下图)中,点击"爱课程登录"

在"爱课程登录"(见下图)窗口下,填写账号和密码,点击"登录",进入 该网站。

| Г     |              | 手机是容录 | 受调积容 | æ<br>× |                    |
|-------|--------------|-------|------|--------|--------------------|
|       | щицуух       |       |      |        |                    |
|       | 帐号           |       |      |        | 1                  |
|       |              | _     |      |        | de ta              |
| CRSIT | ✓ 十天内免登录   1 |       |      |        | 394 199<br>Wuhan U |
|       |              |       |      |        |                    |

#### 4. 课程搜索

登录"中国大学 MOOC"后,在网站(见下图)上方中间的课程搜索栏,输入"创新与创业管理",你会在便选的选项中看到相关课程的清单,请点击"创 新与创业管理(南京师范大学)",即可找到本门课程。

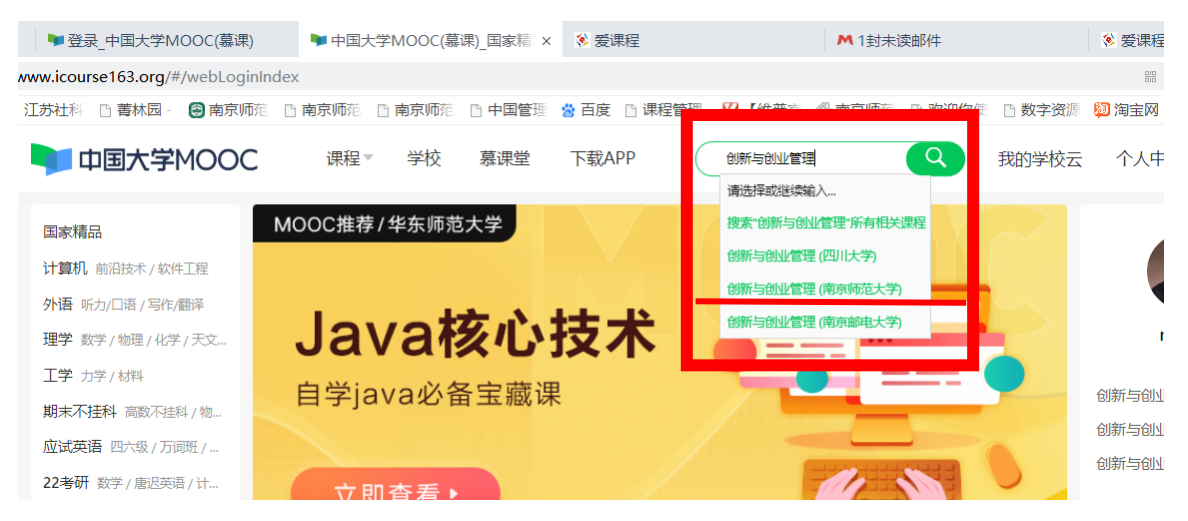

点击"**创新与创业管理<u>(南京师范大学)</u>",**即可进入本门课程主界面(见下图)。

你可以在本界面了解本课程的课程概述、授课目标等信息。点击页面中红色的"参加学习"按钮,即可加入本门课程的学习。

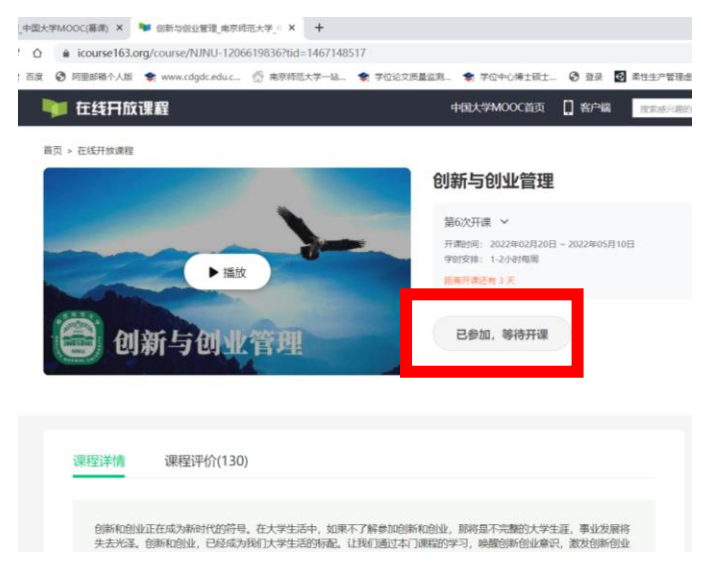

### 5. 了解课程公告和评分标准

点击课程学习的主界面(见下图)左侧的"公告"、"评分标准",可以在页 面看到本门课程学习的相关通知和评分标准。

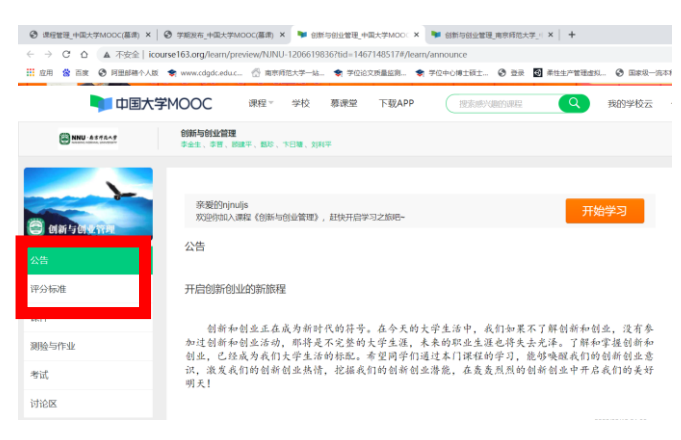

#### 6. 单元课程内容学习

点击课程学习的主界面左侧的"课件",可以在页面看到本门课程的相关教 学视频、课件等单元内容的学习(见下图)。

| ⑦ 课程管理_中国大学MOOC(幕课) | f) ×   🚱 学順发布_中国大学MOOC(幕連) × 🐚 创新与创业管理_中国大学MOOC × 🐂 创新与创业管理_南京将范大学_II ×   🕇       |         |
|---------------------|-----------------------------------------------------------------------------------|---------|
| ← → ℃ ☆ ▲ 不安全       | È   icourse163.org/learn/preview/NJNU-1206619836?tid=1467148517#/learn/content    | (       |
| 👖 应用 🧏 百度 🔇 阿里邮籍    | 計入版 📚 www.cdgd.educ 💮 南京师范大学—站 📚 学位论文质量监测 📚 学位中心博士硕士 🤡 登录 🔯 柔性生产管理虚拟 🧐 国家级—流本科课 🧐 | www.chi |
| NNU-4575AF          | 色語与色经愛課<br>李金士、李慧、師羅干、1950年、下日課、5月9千                                              |         |
|                     | ### 、 ##、 ## 、 ###、 ###、 ###      ###      ########                               |         |
|                     | (28) 第3世 前版与前股思维 PPT                                                              |         |
|                     | NT-IN-TERMS (BLUELED) - SECONDARIS (SECONDARI) (FEBLES )                          |         |

### 7. 单元测验与作业

点击左侧的"测验与作业",可以在页面看到本门课程的各单元的测验和作业(见下图)。点击"前往测验"或"前往作业",就进入该单元的测验或作业。

注意:本课程的每个单元学习后,均安排了相关的测验和作业,请在测验或 作业的提交截止时间之前,完成该单元的测验或作业。

| ⑦ 课程管理_中国大学MOOC(募课 | 1) ×   🕑 学期发布         | 中国大学MOOC(墓课) 🗙 🛸 创新与创业管理_中国大学MOC               | <ul> <li>× 创新与创业管理</li> </ul> | 南京师范大学_4 × +     |        |
|--------------------|-----------------------|------------------------------------------------|-------------------------------|------------------|--------|
| ← → C △ ▲ 不安全      | icourse163.org        | /learn/preview/NJNU-1206619836?tid=1467148517# | /learn/testlist               |                  |        |
| 👖 应用 😤 百度 📀 阿里邮箱   | 於人版 ◆ www.cd          | gdc.edu.c 🔗 南京师范大学一站 📚 学位论文质量监测                | . 📚 学位中心博士硕士                  | ⑦ 登录 ④ 柔性生产管理虚拟。 | . 🕑 国家 |
| NNU ATTAAT         | 创新与创业管理<br>李金生、李言、顾建平 | . 瓢涂,卞曰镭,刘利平                                   |                               |                  |        |
|                    |                       |                                                |                               |                  |        |
|                    | 测验与作业                 |                                                | 224                           | #B0              |        |
|                    |                       |                                                |                               |                  |        |
|                    | 第1単元 创新与创             | 775星语台15                                       |                               |                  |        |
| 公告                 | ~ 第1単元測验              | 氟止时间: 2022/04/26 00:00                         | 前往测验                          |                  |        |
| 评分标准               |                       |                                                |                               |                  |        |
| 课件                 | 截止时间                  | 2022/04/26 00:00<br>请务必在截止时间之前提交,截止时间间的提交不再计分  |                               |                  |        |
| 测验与作业              | 有效分数                  | 0.00/35.00                                     |                               |                  |        |
|                    | 有效得办次数                | 你回响一次则能和周期将为你计分,并提取撤销得分作为你回有效分数<br>065         |                               |                  |        |
| 考试                 |                       |                                                |                               | _                |        |
| 讨论区                | 第2单元 创新项目             | 的创意开发                                          |                               |                  |        |
| 课程分享 🚫 🚳 🔵         | ~ 第2单元测验              | <u>新止</u> 生町1日: 2022/04/28 00:00               | N01238302                     |                  |        |
|                    |                       |                                                |                               |                  |        |
| -                  | 載止町间                  | 2022/04/28 00:00<br>请务必在截止时间之前提交,截止时间后的服交不再计分  |                               |                  |        |
| → 扫码下载 APP         | 有效分数                  |                                                |                               |                  |        |
| 職物中心               | 有效描文次数                | 0/5                                            |                               |                  |        |
|                    |                       |                                                | _                             |                  |        |
|                    | △ 第2単元作业              | 截止时间: 2022/04/28 00:00                         | NOTENT                        |                  |        |
|                    |                       |                                                |                               |                  |        |
|                    |                       |                                                |                               |                  |        |
|                    |                       |                                                |                               |                  |        |

#### 8. 课程考试

点击左侧的"考试",可以在页面看到本门课程的期终考试。

### 9. 课程讨论区

点击左侧的"讨论区",可在右侧本门课程的各个专题讨论(见下图)。参加这 些专题讨论,可以获得相应的加分。

| ⑦ 课程管理_中国大学MOOC(幕课)                      | × 🛛 😵 学期发布_中国大学MOOC(羅環) × 🐚 创新与创业管理_中国大学MOOC × 🐚 创新与创业管理_南京师范大学_🗉                                                                                |
|------------------------------------------|----------------------------------------------------------------------------------------------------|
| ← → C △ ▲ 不安全                            | icourse163.org/learn/preview/NJNU-1206619836?tid=1467148517#/learn/forumindex                                                                    |
| 🔛 应用 😤 百度 🚱 阿里邮箱                         | 个人版 🤹 www.cdgdc.edu.c 💮 南京商范大学一站 📚 学位论文质量监测 📚 学位中心博士硕士 🚱 登录 🔞 🛛                                                                                  |
|                                          | 中国大学MOOC 課程 学校 幕環堂 下載APP 注意通行通知演程 Q                                                                                                    |
| NNU-6592A9                               | 创新与创业管理<br>亭会生、亭草、创建平、和26、卞曰语、为何平                                                                                                    |
|                                          | 如何把包新的业中的"路演"做成功? <del>平6006年8000</del><br>ாட்ட்க்கலால்: கல்ல்கைவிரைகள்களுகள் கால்லார், குரைல்படிருக்குகள் பில் (பல்கேகில்ல்), காகிக்கல்கள், கின |
| 公告                                       | Relation                                                                                                    |
| 评分标准                                     | 子板块                                                                                                    |
| 课件<br>测验与作业                              | ○ 乾博業経2<br>対象天子作业、施は、课件内容将某能够得得给性局等的最高。                                                                                                    |
| 考试                                       | ○ 提案交流区<br>以重星段的是在进行中作为教学内国的316                                                                                                    |
| 讨论区                                      | 使命计时间<br>发展任何思与大家公室的经验及想法:关于本课程,学习、工作、生活等——新世法面                                                                                                  |
| 课程分享 🚫 🎯 🔵                               | 全部主题                                                                                                    |
| () () () () () () () () () () () () () ( | ① 环设有主题                                                                                                    |
| □ 扫码下载 APP                               |                                                                                                    |
| 職動中心                                     |                                                                                                    |

点击讨论主题的名称,即可进入相关主题的讨论(见下图)。

| ▶ 登录_中国大学MOOC(墓课)                                             | ▶ 创新与创业管理_中                                               | 国大学MOC × 🖇 爱课程                                          | M 2支                     | 抹淡部件     |      | ≫ 爱课程        |          | + (        | 6 7  | -             | σ  | × |
|---------------------------------------------------------------|-----------------------------------------------------------|---------------------------------------------------------|--------------------------|----------|------|--------------|----------|------------|------|---------------|----|---|
| /www.icourse163.org/learn/NJNU                                | I-1206619836?tid=14612114                                 | 41#/learn/forumdetail?pid=13194                         | 66553                    |          |      | ≡ <b>+</b> ∨ | Q、白蛎游    | 新车坠河3死 🔥   | # 8  |               | ÷٠ | Ξ |
| ) 江苏社科 🕒 善林園 - 😑 南京师                                          | 12 日南京师范 日南京师范                                            | D 中国管理 😵 百度 D 课程管理                                      | 🔐 【维普吉 💮 南京师             | 前 口 欢迎您供 | 数字资源 | 🗐 淘宝网 🕒 南    | 京师三 🌪 数算 | 1887 🙆 毕业( | 81 🔬 | 些 <u>业</u> 设计 |    |   |
| 李金生、李智、殿建干、甄珍、卞白塘                                             | 1. 知利于                                                    |                                                         |                          |          |      |              |          |            |      | 199310        | 程  | ^ |
| 讨论区 > 综合讨论区 > 主题时间<br>探讨免费APP的盈利来源?                           |                                                           |                                                         |                          |          |      |              |          |            |      |               |    |   |
| 各位同学、目前我们的手机APP应用<br>利申原主要哪些? 你能否设计出更有<br>mooc45178929 9月29日  | 國法有大量先還的APP,例如南德時<br>创想的盈利率源?                             | 的等APP等。截口导航APP为例,你认为这些                                  | 先素的导影APP的量               |          |      |              |          |            |      |               |    | l |
| 00                                                            |                                                           | + 关注                                                    | 0 12   半投   41世理         |          |      |              |          |            |      |               |    | l |
| 共1个回复                                                         |                                                           | 拥有功力                                                    | C: <b>风发时间 。</b> 投票取     |          |      |              |          |            |      |               |    | l |
| 卖给有需要的公司,主要是互联网公司,<br>而有的软件不是为了蓝彩的,是为了吸引<br>简户以吸引顾客。导航肯定在未来会切 | 比如苹果手机用的就是高德地里。或<br>闭住用户的,比如百度地面明,接购<br>为移动互联网的入口之一,大量应用得 | ★发广告,给地图的商家吸引人气。 地图啊,还有就是和商家合作了,你搜索地方 机勒西度和商课,交买器就是公须的。 | 的时候,显示物话的一些              |          |      |              |          |            |      |               |    | l |
| 011740403张10月3日                                               |                                                           | 610                                                     | 评论(1)   举振   • 管理        |          |      |              |          |            |      |               |    |   |
|                                                               | 作考虑得很好!不过还有其它整和历<br>mooc4517852910月3日                     | 冠。你不妨再考虑考虑                                              | 5 ° Q   朱光   <b>0</b> 服用 |          |      |              |          |            |      |               |    | l |
|                                                               | 38201712                                                  |                                                         |                          |          |      |              |          |            |      |               |    | l |
|                                                               |                                                           |                                                         |                          |          |      |              |          |            |      |               |    |   |
|                                                               | :: •• · Σ / (CBBAA                                        | ~                                                       |                          |          |      |              |          |            |      |               |    |   |
|                                                               |                                                           |                                                         |                          |          |      |              |          |            |      |               |    | 1 |
|                                                               |                                                           |                                                         |                          |          |      |              |          |            |      |               |    |   |
|                                                               |                                                           |                                                         |                          |          |      |              |          |            |      |               |    |   |

#### 10. 课程学习提醒

点击下图左下方的"微信提醒课程进度",会出现一个二维码。 用手机微信扫描这个二维码,可以对你的学习进行提醒。

| ⑦ 课程管理_中国大学MOOC(幕课) | × 🛛 😵 学期技布_中国大学MOOC(幕環) × 🔰 創新与創业管理_中国大学MOOC × 🔰 創新与創业管理_南京师范大学_ 🗉 × 📔 🕇                                                                                       |
|---------------------|----------------------------------------------------------------------------------------------------|
| ← → C △ ▲ 不安全       | icourse163.org/learn/preview/NJNU-1206619836?tid=1467148517#/learn/forumindex                                                                                  |
| 🔛 应用 🙁 百度 📀 阿里邮箱    | 个人版 📚 www.cdgdc.educ 💮 南京师范大学一站 📚 学位论文质量监测 📚 学位中心博士硕士 🥝 登录 🔯 柔性生产管理虚拟                                                                                          |
|                     | ■ 中国大学MOOC 連程・学校 募集堂 下数APP (25次語の通知) (22 我的学校云                                                                                                    |
| NNU-6275A9          | <b>한테시안(12) 11</b><br>부순한, 주제, 802부, 1500, 가리네, 20위부                                                                                                    |
|                     | มิเซีเซีย์ชู่ที่ครับปีน+891ชีมิพี่ใช้เสมัง? จะเกษอสิติตอน<br>กอนและกับกษัย สมกษัติสองสิตจะเสียวีอีอก่อนจน. สู่ชีงสามพิตราสิต (กษอสิติตอน) เกินศิลกสีหระส. พิตา |
| 公告                  | 2012年9月                                                                                                    |
| 评分标准                |                                                                                                    |
| 课件                  | 子板块                                                                                                    |
| 测验与作业               | ○ 也仍有確認                                                                                                    |
| 考试                  | <ul> <li>○ 課業交流区</li> <li>□ は重星洞的是石虎印中作为款字内面的讨论</li> </ul>                                                                                                    |
| 讨论区                 | ◆ 结合讨论区<br>发表任何思与大游公室知道起见想法! 关于本课程,学习、工作、生活等一新性活器                                                                                                    |
| 课程分享 🚫 🙆 🚺          | 全部主题                                                                                                    |
| → 微信提醒課程进度          | <ul> <li>(1) 环设有丰额</li> </ul>                                                                                                    |
| 日间下载 APP            |                                                                                                    |
|                     |                                                                                                    |

### 11. 安装手机 APP

点击下图左下方的"扫码下载 APP",可以在手机上安装"中国 MOOC"的 APP,利用手机进行本门课程的学习。

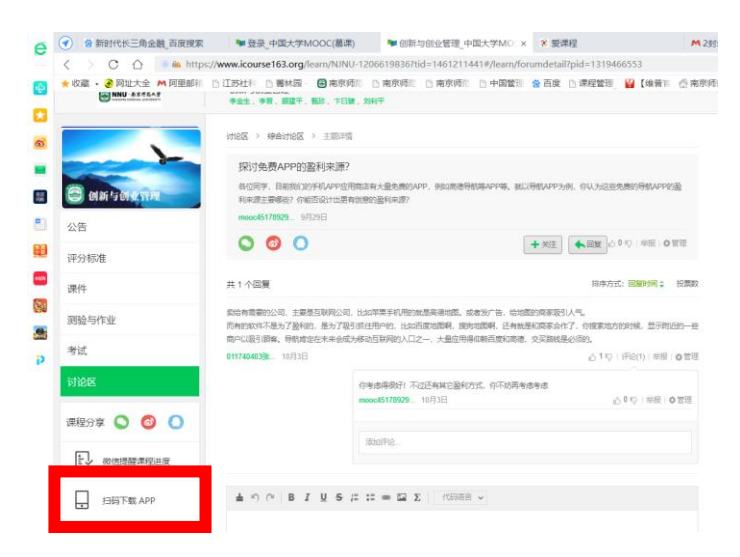

## 三、手机版的课程学习方法

#### 1. APP 安装

在手机的 APP 应用商店中,搜索"中国大学 MOOC",并点击下载安装该 APP。

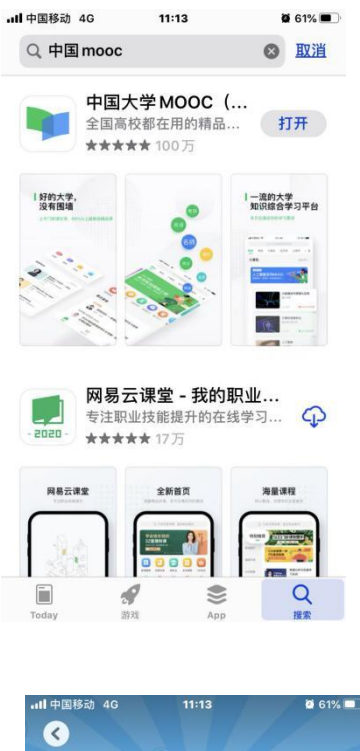

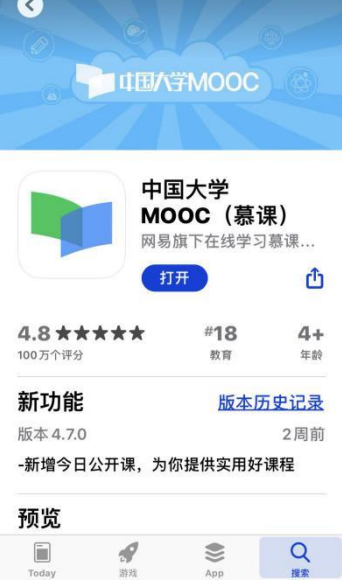

#### 2. 课程注册

进入"中国大学 MOOC",点击右下方的"帐号"(见下图),完成个人的实名 注册。

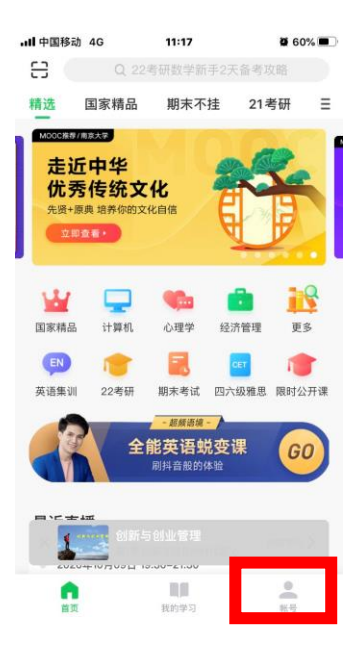

注意:账号信息中的"昵称"填写格式是:"校名简称+学号+姓名",

范例:"河海 1809040229 张明"

3. 课程搜索

在课程搜索栏中输入"创新与创业管理(南京师范大学)",就可以看出由南 京师范大学李金生等老师主讲的"创新与创业管理"课程。

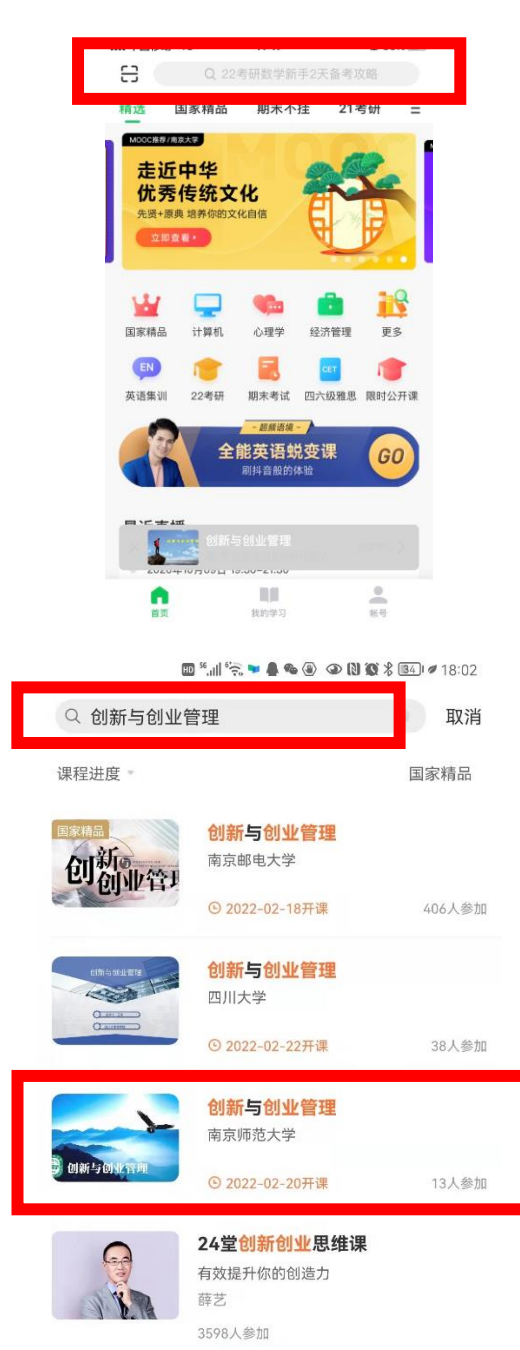

#### 4. 进入课程界面

在课程页面上点击"立即参加",即可进入课程的相关学习。

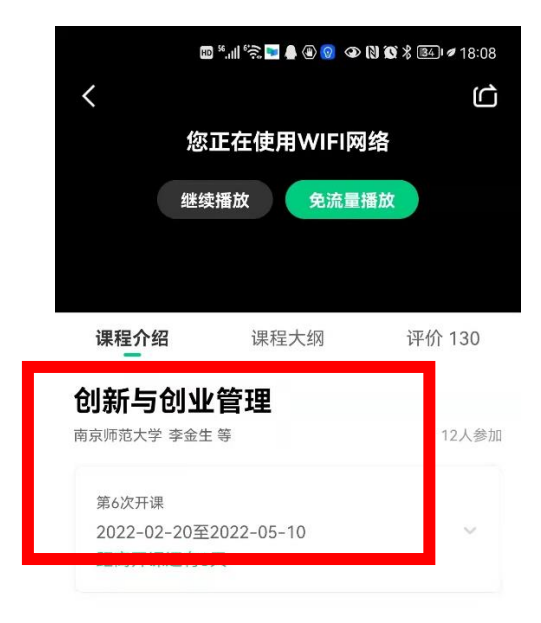

#### 课程介绍

创新和创业正在成为时代的符号。推进大众 创业、万众创新,是发展创新型经济的动力之 源,掌握和参加创新和创业已经成为当代大学生 在大学时代的标配。"创新与创业管理"课程紧密 结合新时代创新驱动的经济发展方式对高层次创 新创业人才的培养需求,积极推进创新创业教 在大理程后在培养目在创新与创业的综合素并

### 5. 了解课程公告

点击课程学习的主界面(见下图)上方的"公告",可以在页面看到本门课 程学习的相关通知。

| ・・・・・・・・・・・・・・・・・・・・・・・・・・・・・・・・・・・・ | 11:2                              | 5    | Ø 58% 🔲<br>••• |
|--------------------------------------|-----------------------------------|------|----------------|
| <b>创新与创业</b><br><sub>南京师范大学</sub>    | 2 <b>管理</b><br><sup>季金生等</sup>    |      |                |
| 八生                                   | <b>计甲化</b> 十                      | 老校   | 计论             |
| 参加热门话题<br>2020-09-28 22:             | 研 <u>讨,赢得额</u> ;<br><sup>17</sup> | 外加分! |                |
| 探讨免费APP的                             | 的盈利来源                             |      |                |
| 2020-09-28 15:                       | 53                                |      |                |
| 探讨免费APP的                             | 的盈利来源                             |      |                |
| 2020-09-28 15:                       | 24                                |      |                |
| 开启创新创业的                              | 的新旅程                              |      |                |
| 2020-08-17 11:0                      | 6                                 |      |                |

#### 6. 单元课程内容学习

点击课程学习的主界面上方的"课件",可以在页面看到本门课程的相关教 学视频、课件等单元内容的学习(见下图)。

∃∟

S.

-- 凸

| .ul 中国移动 4G                   | 11:25       | 2 58% 🔳          |
|-------------------------------|-------------|------------------|
| <b>创新与创业管理</b><br>南京师范大学 李金生等 |             |                  |
| 公告 课件                         | 考核          | 讨论               |
| 课程序言                          |             | $\vee$           |
| 第1单元 创新与创                     | 业管理导论       | ~                |
| 第1节 创新与创业的时代                  | 代意义         |                  |
| 视频 第1节 创新与创业                  | 业的时代意义 视频   | $(\downarrow)$   |
| PDF 第1节 创新与创                  | 小业的时代意义 PPT | $(\downarrow)$   |
| 第2节 创新与创新思维                   |             |                  |
| 视频 第2节 创新与创新                  | 新思维 视频      | $( \downarrow )$ |
| PDF 第2节 创新与仓                  | 创新思维 PPT    | $(\downarrow)$   |
| 第3节 创业与创业思维                   |             |                  |
| 渡频 第3节 创业与创                   | 山田はたう回志五    | $\bigcirc$       |

### 7. 单元测验与作业

点击上方的"考核",可以在页面看到本门课程的各单元的测验和作业(见 下图)。点击"进入测验"或"进入作业",就进入该单元的测验或作业。

注意:本课程的每个单元学习后,均安排了相关的测验和作业,请在测验或 作业的提交截止时间之前,完成该单元的测验或作业。

| <b>.111</b> 中国移动 4G       | 11                            | :25 | 0 58% 🔲 |
|---------------------------|-------------------------------|-----|---------|
| <                         |                               |     |         |
| 创新与创<br><sup>南京师范大学</sup> | <b>业管理</b><br><sup>李金生等</sup> |     |         |
| 公告                        | 课件                            | 考核  | 讨论      |
| 评分标准                      |                               |     | ×       |
| 第1单元 创                    | 新与创业管理                        | 寻论  |         |
| 第1单元测                     | 验                             |     |         |
| 提交截止 2                    | 2(                            |     |         |
| 当前得分2                     | <b>0</b> (总分 35)              |     | 进入测验    |
| 第1单元作<br>批改方式老师           | <b>业</b><br>币批改               |     |         |
| 提交截止 2                    | 201                           |     |         |
| ** **                     |                               |     |         |

点击上方的"讨论",可在右侧本门课程的各个专题讨论(见下图)。参加这些 专题讨论,可以获得相应的加分。

| a constant of                     |                                    |                    |                |
|-----------------------------------|------------------------------------|--------------------|----------------|
| •II中国移动 4G                        |                                    |                    | 2 58% 💷        |
|                                   |                                    |                    | •••            |
| 创新与创业<br>南京师范大学 李言                | 管理<br><sup>全生等</sup>               |                    |                |
| 公告                                | 课件                                 | 考核                 | 讨论             |
| 综合讨论区                             | 老师答                                | 疑区                 | 果堂交流区          |
| 探讨免费APP的<br>各位同学,目前我<br>APP,例如高德导 | <b>盈利来源?</b><br>们的手机APF<br>航等APP等。 | P应用商店有大<br>就以导航APP | 量免费的<br>为例,你认… |
| mooc45178929605                   | 879600 10                          | 月03日               | 止0 ⊚1          |
| 请问有证书吗                            |                                    |                    |                |
| mooc63582323550                   | 0961784 09                         | 月08日               | ₫0 ©1          |
|                                   | 无更多                                | 内容                 |                |
|                                   |                                    |                    | TZ.            |
|                                   |                                    |                    |                |

## 四、扫码加入本门课程的"慕课堂"

方法: 使用"中国大学 MOOC"的 APP 扫一扫下面的本门课程的

### 二维码加入本课程的慕课堂!

创新与创业管理 创新与创业管理 82FHSW

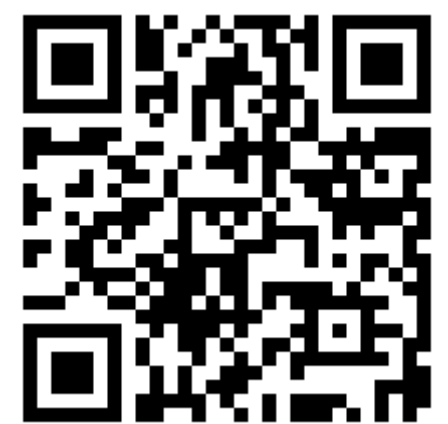